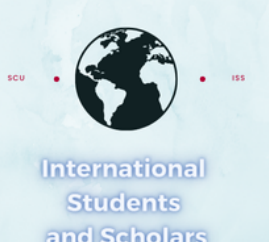

# How To Submit the Medical Reduced Course Load (RCL) Request in MyiSCU

Select the Reduced Course Load (RCL) Request eForm under the F–1 Student Services Menu

| Home                                                   | F-1 Student Services                                                                                                   |  |  |
|--------------------------------------------------------|----------------------------------------------------------------------------------------------------|--|--|
| Student Status                                         | Tasks                                                                                                    |  |  |
| Check-in: Immigration<br>Check In                      |                                                                                                    |  |  |
| F-1 Practical Training<br>F-1 Student Services         | Add F-1 Student<br>Dependent Change of Program /<br>Level I-20 Request Concurrent Enrollment<br>Letter Request         |  |  |
| Upload Immigration<br>Documents<br>View My Information | Curricular Practical<br>Training (CPT)                                                                                 |  |  |
|                                                        | Reduced Course Load<br>(RCL) Request   Return from Leave of<br>Absence I-20 Request   SSN Letter of Support<br>Request |  |  |
|                                                        | Thesis/Capstone<br>Confirmation Request   III)   Transfer Out Request   Update Financial<br>Information                |  |  |
|                                                        | Update my Emergency<br>Contact Update my US address<br>and Contact Information                                         |  |  |

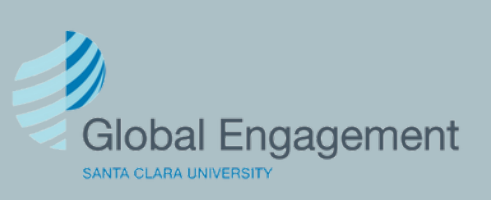

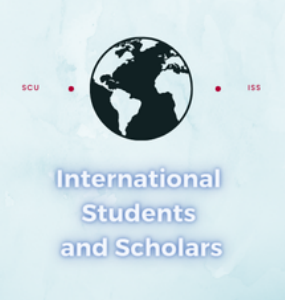

#### Click on RCL Request to access the eForm

### **Reduced Course Load (RCL) Request**

For information on enrollment requirements, RCL authorization, and RCL Request deadlines please visit scu.edu/iss/rcl.

| E-Form | S                                     | - |
|--------|---------------------------------------|---|
|        | RED<br>Iced Course Load (RCL) Request |   |

#### Enter the required information

## **Reduced Course Load (RCL) Request**

(\*) Information Required

Select Academic Term of Reduced Course Load (RCL)\*

Year of when you're requesting RCL\*

9999

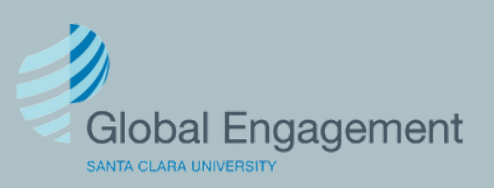

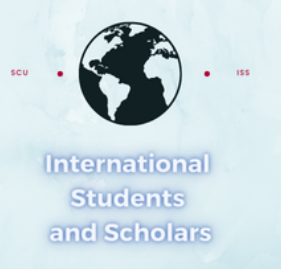

Select "Medical" as the RCL reason, provide the required information, upload the medical recommendation from a U.S. based doctor, and click Submit.

#### Possible reasons to request an Reduced Course Load request:

- · Final Term (To Complete Course of Study in Current Academic Term)
- · Illness or Medical Condition (attach a letter of support from a U.S. based doctor)
- Academic Difficulties (requires ISS to seek a faculty evaluation; student must maintain at least 1/2 time units). Select one:
  - Improper course level placement
  - · Initial difficulty with reading requirements (typically only first quarter / semester)
  - Initial difficulty with the English language (typically only first quarter / semester)
  - · Unfamiliarity with U.S. teaching methods (typically only first quarter / semester)

Select your reduced course load reason\*

Medical

We require a medical recommendation from a licensed medical doctor, psychiatrist, doctor of osteopathy, licensed psychologist, or clinical psychologist that includes: Your full legal name, the academic term which you need a Medical Reduced Course Load, the number of classes the doctor recommends you take (in units, hours or courses), including the recommendation that you take no classes (if applicable). And a statement that you are under the doctor's care that include the medical diagnosis the doctor has made that supports the recommendation that you take few or no classes. The letter must be on letterhead and should be dated and signed by your U.S. based doctor or health care professional.

Upload a letter of support from a U.S. based doctor \*

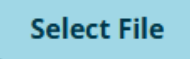

Have you previously been authorized for a reduced course load?\*

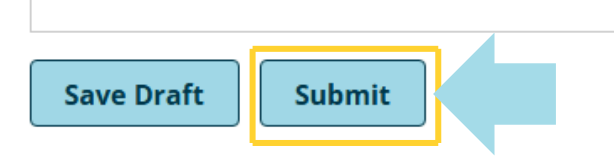

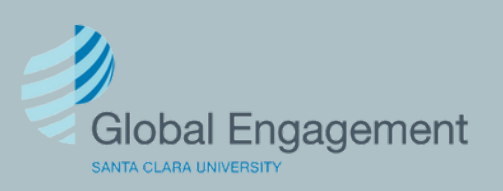